## https://crm.halispetrol.com/

## KREDİ KARTI İLE ÖDEME ADIMLARI

| HALIS PETRUL                        |
|-------------------------------------|
| Giriş Yap<br>Hesabınıza giriş yapın |
| Parola                              |
| Beni Hatırla     Parolamı Unuttum   |
| Giriş                               |

- Sistem üzerinden kayıtlı e-mail adresinize gönderilen bağlantı linkini tıklayarak şifre oluşturulur.
- Giriş Yap ekranında e-mail ile bildirilen kullanıcı kodu ve oluşturulan parola ile sisteme giriş yapılır.

| lamalar y Gösterge | crm.naiispetrol.com/fleets/show<br>e Paneli 📙 IE'den Aktarildi 🕥 Report 🕥 V | FWEB V2.0 🗴 İnteraktif Vergi Dair              |                     |                |              |             | Ŷ                   |           |     |
|--------------------|-----------------------------------------------------------------------------|------------------------------------------------|---------------------|----------------|--------------|-------------|---------------------|-----------|-----|
| Gösterge           | Paneli 🌡 Özet 💷 Cihazlar ඟ Bakiy                                            | re <b>€430,51 ∨ ≕</b> Limit <b>€2.000,00 ∨</b> | Odemeler            | 🕒 Alışla       | ar 🖺 Mu      | hasebe 🔻    |                     | 2         | v10 |
| ilo                |                                                                             | Cihazlar                                       | Kredi Limitle       | eri            |              |             | Limit: ŧ            | 2.000,0   | 0   |
|                    |                                                                             |                                                | İsim                |                | Tip          | Tutar       | Di                  | irum      |     |
| o Adı              |                                                                             |                                                |                     |                | Sabit        | €2.000,00   | 0 🚺                 | ktif      |     |
| kıt Alımı          | Açık                                                                        |                                                | cöt.                |                |              |             |                     |           |     |
| tonto              |                                                                             |                                                | son Odemei          | er             |              |             |                     |           |     |
| de Tipi            | Ay Sonu                                                                     |                                                | Isim                | Tutar          | Giriş Tari   | hi          | Ödeme Ta            | rihi      | _   |
| de Günü            |                                                                             |                                                | Kasa                | ŧ0,96          | 20.06.201    | 9 00:00:00  | 20.06.2019          | 00:00:0   | 0   |
| leme Şekli         | Kredi Kartı Vadeli                                                          |                                                | Kart Ödemesi        | <b>€200,00</b> | 10.06.201    | 9 10:55:39  | 10.06.2019          | 10:55:3   | 9   |
| ontosuz Borc       | <b>≵</b> 430,51                                                             |                                                | Kart Odemesi        | €100,00        | 25.05.201    | 9 12:21:33  | 25.05.2019 12:21:33 |           | 3   |
| ontolu Borc        | *408.98                                                                     |                                                | Kart Odemesi        | €150,00        | 24.05.201    | 9 10:47:49  | 24.05.2019          | 10:47:4   | 9   |
| dele Valuet Alum   | \$100,50                                                                    |                                                | Cari Hesap          | €309,41        | 10.04.201    | 9 03:00:00  | 12.02.2019          | 00:00:0   | 0   |
|                    | 100,00 / 11 LT.                                                             |                                                | Kasa                | \$200,00       | 25 02 201    | 9.03:00:00  | 25 02 2019          | 00:00:0   | 0   |
| plam Limit         | €2.000,00                                                                   |                                                | 15000               | 2300,00        | 25.02.201    | .5 05.00.00 | 25.02.2015          | 00.00.0   |     |
| lan Limit          | <b>₺1.569,49</b>                                                            |                                                |                     |                |              |             | Tüm C               | demeler   |     |
| nit Kullanımı      | 22%                                                                         |                                                |                     |                |              |             |                     |           |     |
| tış Temsilcisi     | yalcinbalci                                                                 |                                                | Yakıt Alımı Geçmişi |                | i opiam Risk | 1430,5      | 1                   |           |     |
|                    |                                                                             |                                                | Ау                  |                | Lit          | re          | Brüt Tutar          |           | _   |
|                    |                                                                             |                                                | Temmuz-2019         |                | 11           | Lt.         | €80,05              |           |     |
|                    |                                                                             |                                                | Haziran-2019        |                | 41           | Lt.         | ŧ279,05             |           |     |
|                    |                                                                             |                                                | Mayıs-2019          |                | 21           | Lt.         | <b>₺150,00</b>      |           |     |
|                    |                                                                             |                                                | Nisan-2019          |                | 56           | Lt.         | €395,10             |           |     |
|                    |                                                                             |                                                | Mart-2019           |                | 51           | Lt.         | <b>₺</b> 337,00     |           |     |
|                    |                                                                             |                                                | Şubat-2019          |                | 84           | Lt.         | €515,00             |           | _   |
|                    |                                                                             |                                                |                     |                |              |             | Tüm Yal             | it Alimia | a   |

CRM ana ekranında bulunan <sup>Bakiye</sup> (bakiye) sekmesine tıklayarak ödeme ekranına geçilir.

| V Ödeme Yap × +                                         |                                                                                                    |                  |
|---------------------------------------------------------|----------------------------------------------------------------------------------------------------|------------------|
| ← → C ≜ https://crm.halispetrol.com/buy/d               | al                                                                                                   | ☆ ●   ♣ :        |
| 🗰 Uygulamalar 🛛 Gösterge Paneli 📃 IE'den Aktarıldı      | 🚱 Report 🔇 VTWEB V2.0 😼 İnteraktif Vergi Dair                                                        |                  |
| 🍘 🚥 🗠 Gösterge Paneli 🔅 Özet 🏢                          | Cihazlar 🔯 Bakiye 📲 🕹 🚛 Limit 🚺 2.000,00 ∨ 🐼 Ödemeler 🔛 Alışlar 🖺 Muhasebe ▼                         | <b>≗</b> M0704 ∨ |
|                                                         | Ödeme Yap                                                                                            |                  |
|                                                         | Yükleme Tutarı Fatura Adresi Kart Bilgileri                                                          |                  |
| ,                                                       | 2 3                                                                                                  |                  |
|                                                         | Yükleme Tutarı                                                                                       |                  |
|                                                         | Tutar & 1000                                                                                         |                  |
|                                                         | İskonto Hesapla Evet                                                                                 |                  |
|                                                         | İskonto hesapla seçtiğinizde girdiğiniz tutarın yerine iskontolu tutar kartınızdan tahsil<br>edilir. |                  |
|                                                         | Ödenecek Tutar<br><b>1.000</b>                                                                       |                  |
|                                                         | Bağlantı Güvenliği Derecelendirmesi                                                                  |                  |
|                                                         |                                                                                                    |                  |
|                                                         |                                                                                                    |                  |
|                                                         |                                                                                                    |                  |
|                                                         |                                                                                                    |                  |
| Telefon: +90 224 246 55 00 - Email: info@halispetrol.co | im                                                                                                   |                  |

- Ödeme ekranında iken dikkat edilmesi gereken en önemli hususlardan biri iskonto hesapla sekmesinin HAYIR butonunun aktif halde bulunmasıdır.
- Tutar kısmına yapmak istediğimiz ödeme miktarının herhangi bir noktalama işaretinin kullanılmadan yazılması.

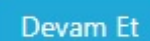

butonuna tıklayarak kredi kartı bilgilerinin girileceği

• Tutar yazıldıktan sonra ekrana geçilir.

| Yükleme Tutarı                                                | Fatura Adresi           | Kart Bilgileri |
|---------------------------------------------------------------|-------------------------|----------------|
| 1                                                             | 2                       | 3              |
| Kart Bilgileri                                                |                         |                |
| Tanımlı Kart                                                  |                         |                |
| Yeni Kredi Kartı                                              |                         | *              |
|                                                               |                         |                |
|                                                               |                         |                |
|                                                               |                         |                |
|                                                               |                         |                |
|                                                               |                         |                |
|                                                               |                         |                |
| Kart Numarası                                                 |                         |                |
| Ad Soyad                                                      |                         |                |
| AA / YY                                                       | CVC                     |                |
|                                                               |                         |                |
| <ul> <li>Karti Kaydet.</li> <li>3D Secure ile öde.</li> </ul> |                         |                |
| Oyelik sözleşmesini ok                                        | udum ve kabul ediyorum. |                |
| Ödenecek Tutar                                                |                         |                |
| 专1000,0                                                       |                         | Geri Odeme Yap |

• Gerekli kart bilgileri girildikten sonra istege bağlı olarak, her ödeme esnasında kart

bilgilerine gerek duyulmaması açısından, Kartı Kaydet. kullanıcı hesabınızda saklı kalır. Kaydedilen kart bilgilerine ulaşmak için Tanımlı Kart kısmına tıklanma sonucunda bilgilere ulaşılabilecektir.

| Üye işyeri : HALIS Pl<br>Tutar : 1000.00<br>Tarih (GMT) : 2019071 | ETROL<br>TL                                                                                                    |
|-------------------------------------------------------------------|----------------------------------------------------------------------------------------------------|
| Tutar : 1000.00                                                   | TL                                                                                                    |
| Ianh ((-M.L) · · 2019071)                                         |                                                                                                    |
| t Numerous VVVVV                                                  | 1 17:06:35                                                                                                    |
| t Numarasi : XXXX XX                                              |                                                                                                    |
| rilen SMS şifresini ekrand<br><u>SAL UYARI)</u> okuyup kabı       | daki ilgili alana yazdığınızda<br>Jı etmiş sayılacaksınız.                                                                                         |
| Vazgeç                                                            | Gönder                                                                                                    |
|                                                                   | n kullanacağınız şifrer<br>efonunuza gönderilec<br>eferans numaralı alışv<br>filen SMS şifresini ekrano<br><u>SAL UYARI)</u> okuyup kabı<br>Vazgeç |

- CRM programı 3D Secure İle koruma altına alındığından;
- Tarafınıza gelecek olan SMS te bulunan onay mesaj kodu sisteme girilmesi gerekmektedir.
- Onay kodu sisteme girilmediğinde veya yanlış girildiğinde ödeme işlemi gerçekleşmiş sayılmayacaktır.
- İstenilirse 180 Saniye sistemde beklenilerek tekrardan onay kodu talep edilebilinecektir.

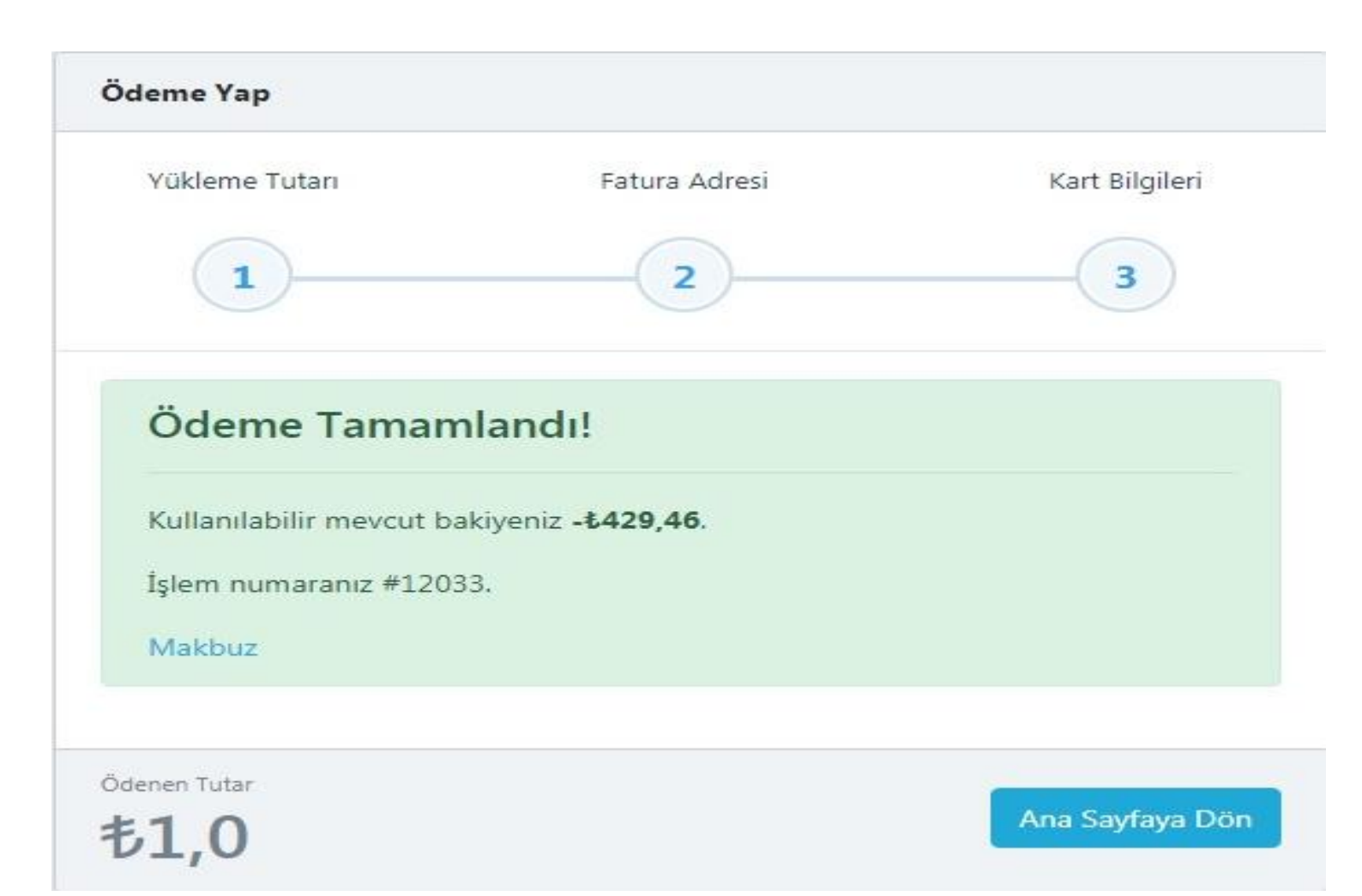

- Ödeme işleminin başarılı olarak gerçekleşmesi sonucunda kullanılabilir bakiye miktarına anlık olarak yansıdığı görülecektir.
- Yapılan ödemeye istinaden Makbuz sekmesine tıklayarak Tahsilat makbuzu indirilir ve yazdırılabilir olacaktır.